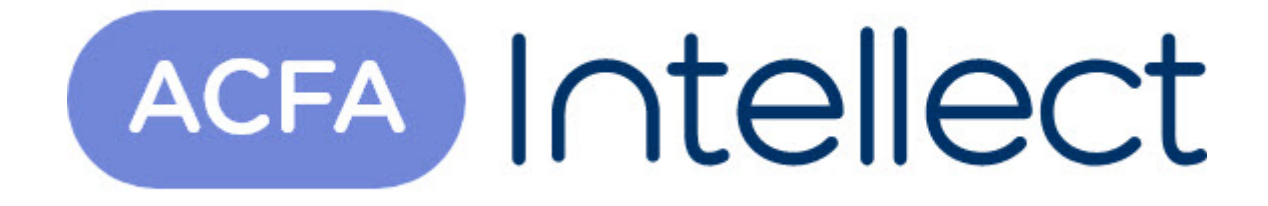

# Руководство по настройке и работе с модулем интеграции ZKTeco PUSH SDK

АСFА-Интеллект

Обновлено 07/10/2024

# Содержание

| 1   | Введение в Руководство по настройке и работе с модулем интеграци<br>ZKTeco PUSH SDK | IИ<br>3 |
|-----|-------------------------------------------------------------------------------------|---------|
| 1.1 | Назначение документа                                                                | 3       |
| 1.2 | Общие сведения о модуле интеграции "ZKTeco PUSH SDK"                                | 3       |
| 2   | Поддерживаемое оборудование и лицензирование модуля ZKTeco<br>PUSH SDK              | 4       |
| 3   | Настройка модуля интеграции ZKTeco PUSH SDK                                         | 5       |
| 3.1 | Настройка головного объекта модуля интеграции ZKTeco PUSH SDK                       | 5       |
| 3.2 | Настройка контроллера ZKTeco PUSH SDK                                               | 6       |
| 3.3 | Настройка двери ZKTeco PUSH SDK                                                     | 6       |
| 4   | Работа с модулем интеграции ZKTeco PUSH SDK                                         | 9       |
| 4.1 | Общие сведения о работе с модулем интеграции ZKTeco PUSH SDK                        | 9       |
| 4.2 | Управление головным объектом ZKTeco PUSH SDK                                        | 9       |
| 4.3 | Управление контроллером ZKTeco PUSH SDK                                             | 10      |
| 4.4 | Управление дверью ZKTeco PUSH SDK                                                   | 10      |
| 4.5 | Пример настроенной макрокоманды при работе с ZKTeco PUSH SDK                        | 12      |

## 1 Введение в Руководство по настройке и работе с модулем интеграции ZKTeco PUSH SDK

#### На странице:

 Назначение документа

 Общие сведения о модуле интеграции "ZKTeco PUSH SDK"

#### 1.1 Назначение документа

Документ *Руководство по настройке и работе с модулем интеграции ZKTeco PUSH SDK* является справочно-информационным пособием и предназначен для специалистов по настройке и операторов модуля *ZKTeco PUSH SDK*. Данный модуль входит в состав системы контроля и управления доступом, реализованной на основе программного комплекса *ACFA-Интеллект*.

В данном Руководстве представлены следующие материалы:

- 1. Общие сведения о модуле интеграции ZKTeco PUSH SDK.
- 2. Настройка модуля интеграции ZKTeco PUSH SDK.
- 3. Работа с модулем интеграции ZKTeco PUSH SDK.

### 1.2 Общие сведения о модуле интеграции "ZKTeco PUSH SDK"

Модуль интеграции *ZKTeco PUSH SDK* является компонентом *СКУД*, реализованной на базе программного комплекса *ACFA-Интеллект* и предназначен для обеспечение взаимодействия *СКУД ZKTeco PUSH SDK* с ПК *ACFA-Интеллект* (конфигурирование, мониторинг, управление).

#### Примечание

Подробные сведения о СКУД *ZKTeco PUSH SDK* приведены в официальной справочной документации по данной системе (производитель – ZKTeco). Для корректной работы требуется обязательная установка SDK *ZKTeco*.

Перед настройкой модуля интеграции *ZKTeco PUSH SDK* необходимо выполнить следующие действия:

- 1. Установить аппаратные средства *ZKTeco PUSH SDK* на охраняемый объект (см. справочную документацию по *ZKTeco PUSH SDK*).
- 2. Подключить аппаратные средства *ZKTeco PUSH SDK* к Серверу ПК *Интеллект* (см. справочную документацию по *ZKTeco PUSH SDK*).

# 2 Поддерживаемое оборудование и лицензирование модуля ZKTeco PUSH SDK

| Производитель            | ZKTeco                                                                                            |
|--------------------------|---------------------------------------------------------------------------------------------------|
|                          | Адрес: ZK Building, Wuhe Road, Gangtou, Bantian, Buji Town,<br>Longgang District, Shenzhen, China |
|                          | Тел.: +86 755-33985019                                                                            |
|                          | Факс: 12 39 89 901                                                                                |
|                          | Сайт: https://www.zkteco.com/en/                                                                  |
|                          | Эл. почта: service@zkteco.com                                                                     |
| Тип интеграции           | SDK                                                                                               |
| Подключение оборудования | Ethernet                                                                                          |

#### Поддерживаемое оборудование

Интегрированы все устройства контроля доступа *ZKTeco*, которые работают по PUSH SDK протоколу (терминалы SpeedFace, ProFace, ELITE PASS и контроллеры Inbio Pro, C2-260 и т.д.).

#### Защита модуля

За 1 дверь. Дверь может содержать 1 или 2 считывателя в зависимости от модели контроллера доступа. Подробнее см. описание технических характеристик соответствующего контроллера.

## 3 Настройка модуля интеграции ZKTeco PUSH SDK

#### 3.1 Настройка головного объекта модуля интеграции ZKTeco PUSH SDK

Для работы с модулем интеграции *ZKTeco PUSH SDK* должен быть установлен и настроен компонент *AxACFA*. подробнее описано в подразделе Подключение и настройка компонента AxACFA.

Для настройки головного объекта ZKTeco PUSH SDK:

1. Создать головной объект **ZKTeco PUSH SDK** на базе объекта **Axacfa** на вкладке **Оборудование** окна **Настройки системы**.

| Архитектура Оборудование Интерф | айсы Пользователи Програми | мирование |      |
|---------------------------------|----------------------------|-----------|------|
| LOCALHOST [E-KONONOVA]          | 1 ZKTeco PUSH SDK 1        | Порт      | 8088 |
| ZKTeco PUSH SDK 1 [1]           | Axacfa Отключить           |           |      |
|                                 | Axacfa 1                   |           |      |
|                                 |                            | J         |      |
|                                 |                            |           |      |
|                                 |                            |           |      |
|                                 | Переслать конфигурацию     |           |      |
|                                 | Загрузить конфигурацию     |           |      |
|                                 | Записать параметры доступа |           |      |
|                                 |                            |           |      |
|                                 |                            |           |      |
|                                 |                            |           |      |
|                                 |                            |           |      |
|                                 |                            |           |      |
|                                 |                            |           |      |
|                                 |                            |           |      |
|                                 |                            |           |      |
|                                 |                            |           |      |
|                                 | Применить Отменить         |           |      |

- 2. Указать номер порта подключения к SDK *ZKTeco*, по умолчанию 8088.
- 3. Для сохранения настроек подключения нажать кнопку Применить

4. Дождаться появления события о запросе на подключение от требуемого устройства *ZKTeco* в протоколе событий, так как в данной интеграции сами устройства *ZKTeco* подключаются к ПК *ACFA-Интеллект*.

Пример события о запросе на подключения от устройства *ZKTeco* в протоколе событий:

| E  | vent viewer 1 [~5] |                 |        |                                                                                                    |      | Show filters         | Clear |
|----|--------------------|-----------------|--------|----------------------------------------------------------------------------------------------------|------|----------------------|-------|
| co | Source             | Event           | Region | Add. info                                                                                          | Card | Date and time        |       |
| 0  | ZKTeco PUSH SDK 1  | Connected       |        |                                                                                                    |      | 10/4/2024 2:38:48 PM |       |
| 0  | ZKTeco PUSH SDK 1  | Connected       |        |                                                                                                    |      | 10/4/2024 2:38:52 PM |       |
| 0  | ZKTeco PUSH SDK 1  | Disconnected    |        |                                                                                                    |      | 10/4/2024 2:38:52 PM |       |
| 0  | Display 1          | Activated       |        | VANURIN                                                                                            |      | 10/4/2024 2:39:08 PM |       |
| 0  | ZKTass PLICH SDK 1 | Sustem mosesson |        | ZK Push device SpeedEace V5L/OP) has not vested maintration SN: CMWN212560007 Address: 10.0.11.125 |      | 10/4/2024 2-29-29 PM |       |

5. После появления события о запросе на подключение можно загрузить конфигурацию и построить дерево оборудования, для этого нажать кнопку **Загрузить конфигурацию** 

Загрузить конфигурацию

В результате будет построено дерево оборудования вида:

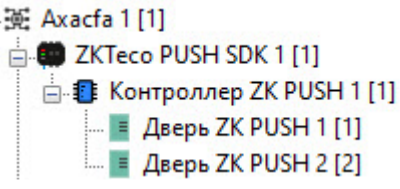

Применить

- 6. Для пересылки конфигурации во все устройства *ZKTeco PUSH SDK* нажать кнопку **Переслать** конфигурацию .
- 7. Для записи параметров доступа пользователей из *Бюро пропусков* во все устройства *ZKTeco PUSH SDK* нажать кнопку **Записать параметры доступа**

Конфигурирование головного объекта *ZKTeco PUSH SDK* завершено.

### 3.2 Настройка контроллера ZKTeco PUSH SDK

Для настройки контроллера ZKTeco PUSH SDK:

1. Перейти на настроечную панель объекта Контроллер ZK PUSH, созданного в результате загрузки конфигурации на базе головного объекта ZKTeco PUSH SDK.

|    | В Д LOCALHOST [E-KONONOVA]<br>В Ж Ахасfa 1 [1]<br>В Ф ZKTeco PUSH SDK 1 [1]<br>В Ф Контроллер ZK PUSH 1 [1] | I Контроллер ZK PUSH 1   ZKTeco PUSH SDK Отключить   ZKTeco PUSH SDK 1 Г | Серийный номер<br>Тип устройства                  |               |            |
|----|----------------------------------------------------------------------------------------------------|--------------------------------------------------------------------------|---------------------------------------------------|---------------|------------|
|    |                                                                                                    | Переслать конфигурацию<br>Записать параметры доступа                     |                                                   |               |            |
|    |                                                                                                    |                                                                          |                                                   |               |            |
|    |                                                                                                    |                                                                          |                                                   |               |            |
|    |                                                                                                    | Приеменить Отменить                                                      |                                                   |               |            |
| 2. | Нажать кнопку <b>Переслать к</b><br>конфигурации в данный кон                                               | онфигурацию<br>троллер ZKTeco PUS                                        | Переслать конфигурацию<br>SH SDK.                 | дл            | я записи   |
| 3. | Нажать кнопку Записать па<br>параметров доступа пользо                                                      | раметры доступа<br>вателей в данный н                                    | Записать параметры д<br>контроллер ZKTeco PUSH SI | оступа<br>DK. | для записи |
|    |                                                                                                    | Применить                                                                |                                                   |               |            |

4. Нажать кнопку Применить Примения для сохранения настроек.

Конфигурирование контроллера ZKTeco PUSH SDK завершено.

## 3.3 Настройка двери ZKTeco PUSH SDK

Для настройки двери ZKTeco PUSH SDK:

1. Перейти на настроечную панель объекта **Дверь ZK PUSH**, созданного в результате загрузки конфигурации на базе объекта **Контроллер ZK PUSH**.

| Архитектура Оборудование     | Интерфейсы Пользователи Пр   | ограммирование             |                        |
|------------------------------|------------------------------|----------------------------|------------------------|
| LOCALHOST [E-KONONOVA]       | Дверь ZK PUSH 1              | Вход                       | Рабочий регион 🗸       |
| EXTECO PUSH SDK 1 [1]        | Контроллер ZK PUSH Отключить | Выход                      | Улица 🗸 🗸              |
| 🖃 🚺 Контроллер ZK PUSH 1 [1] | Контроллер ZK PUSH 1         | Адрес                      |                        |
| Дверь ZK PUSH 1 [1]          | C                            | Ј<br>Тип верификации       | Авто ~                 |
|                              |                              | Тип сенсора                | Нормально закрытый 🗸 🗸 |
|                              |                              | Задержка после верификации | 5                      |
|                              | Переслать конфигурацию       |                            |                        |
|                              |                              |                            |                        |
|                              |                              |                            |                        |
|                              |                              |                            |                        |
|                              |                              |                            |                        |
|                              |                              |                            |                        |
|                              |                              |                            |                        |
|                              |                              |                            |                        |
|                              |                              |                            |                        |
|                              |                              |                            |                        |
|                              |                              |                            |                        |
|                              |                              |                            |                        |
|                              | Применить Отменить           |                            |                        |

2. Выбрать из раскрывающихся списков **Вход** и **Выход** разделы со стороны выхода и входа через дверь соответственно.

| Вход            | Рабочий регион | ~ |
|-----------------|----------------|---|
| Выход           | Улица          | ~ |
| Адрес           |                |   |
| Тип верификации | Авто           | ~ |

- 3. Из раскрывающегося списка **Тип верификации** выбрать требуемый тип верификации пользователя:
  - а. Авто (по умолчанию).
  - b. Отпечаток пальца.
  - с. Идентификатор.
  - d. Пароль.
  - е. **Карта**.

l

- f. Отпечаток или пароль.
- g. Отпечаток или карта.
- h. Карта или пароль.
- і. Идентификатор + отпечаток.
- ј. Отпечаток + пароль.
- k. Отпечаток + карта.
- l. Пароль + карта.
- m. Пароль + карта + отпечаток.
- n. Пароль + идентификатор + отпечаток.
- о. Идентификатор + отпечаток или карта + отпечаток.
- р. **Лицо**.
- q. Лицо + отпечаток.
- r. Лицо + пароль.
- s. Лицо + карта.
- t. Лицо + отпечаток + карта.
- и. Лицо + отпечаток + пароль.
- v. Вены пальца.
- w. Вены пальца + пароль.

- х. Вены пальца + карта.
- у. Вены пальца + пароль + карта.
- z. Другой.
- 4. Из раскрывающегося списка Тип сенсора выбрать требуемый тип сенсора двери:
  - а. Отсутствует (по умолчанию) сенсор двери не используется.
  - b. Нормально открытый дверь всегда открыта при включенном электропитании.
  - с. Нормально закрытый дверь всегда закрыта при включенном электропитании.

| Тип сенсора                | Нормально закрытый | ~ |
|----------------------------|--------------------|---|
| Задержка после верификации | 5                  |   |

- 5. В поле Задержка после верификации указать в секундах максимально допустимый временной интервал задержки закрытия двери после подтверждения верификации пользователем. Тревога возникает, когда дверь открыта дольше указанного времени. Значение по умолчанию **0**.
- 6. Нажать кнопку Применить

для сохранения настроек.

| 7. Нажать кнопку Переслать конфигурацию  | Переслать конфигурацию | для записи |
|------------------------------------------|------------------------|------------|
| данной конфигурации в соответствующий ко | онтроллер.             |            |

Конфигурирование двери ZKTeco PUSH SDK завершено.

## 4 Работа с модулем интеграции ZKTeco PUSH SDK

#### 4.1 Общие сведения о работе с модулем интеграции ZKTeco PUSH SDK

Для работы с модулем интеграции *ZKTeco PUSH SDK* используются следующие интерфейсные объекты:

- 1. Карта.
- 2. Протокол событий.
- 3. Бюро пропусков.

Сведения по настройке данных интерфейсных объектов приведены в документах Программный комплекс Интеллект: Руководство Администратора и Руководство по настройке и работе с модулем Бюро пропусков.

Работа с интерфейсными объектами подробно описана в документе Программный комплекс Интеллект: Руководство Оператора.

### 4.2 Управление головным объектом ZKTeco PUSH SDK

Управление головным объектом *ZKTeco PUSH SDK* происходит в окне **Карта** с использованием меню объекта **ZKTeco PUSH SDK**.

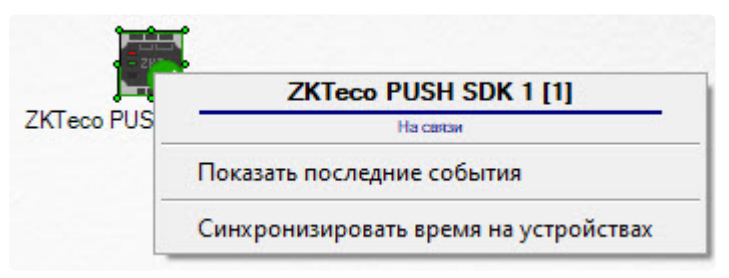

Команда для управления головным объектом ZKTeco PUSH SDK:

• Синхронизировать время на устройствах – записать время Сервера ACFA-Интеллект во все устройства ZKTeco PUSH SDK.

Возможны следующие состояния головного объекта ZKTeco PUSH SDK:

|   | На связи   |
|---|------------|
|   | Нет связи  |
| ? | Неизвестно |

## 4.3 Управление контроллером ZKTeco PUSH SDK

# Управление контроллером *ZKTeco PUSH SDK* происходит в окне **Карта** с использованием меню объекта **К** онтроллер **ZK PUSH**.

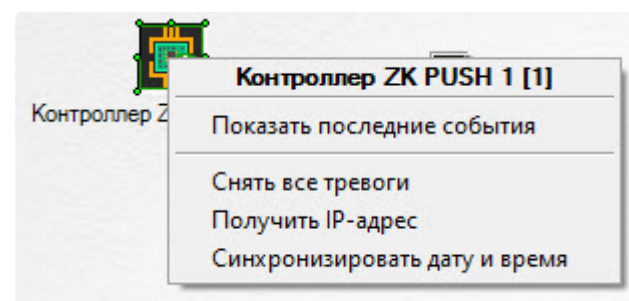

Команды для управления контроллером *ZKTeco PUSH SDK* описаны в таблице:

| Команда меню                  | Выполняемая функция                                                                           |
|-------------------------------|-----------------------------------------------------------------------------------------------|
| Снять все тревоги             | Снять все тревоги с подключенных к контроллеру устройств, перевести их в нормальное состояние |
| Получить IP-адрес             | Получить IP-адрес контроллера                                                                 |
| Синхронизировать дату и время | Записать дату и время Сервера АСFA-Интеллект во все подключенные к контроллеру устройства     |

Возможны следующие состояния контроллера ZKTeco PUSH SDK:

|          | На связи   |
|----------|------------|
|          | Нет связи  |
| <b>•</b> | Неизвестно |

#### 4.4 Управление дверью ZKTeco PUSH SDK

Управление дверью *ZKTeco PUSH SDK* происходит в окне **Карта** с использованием меню объекта **Дверь zK PUSH**.

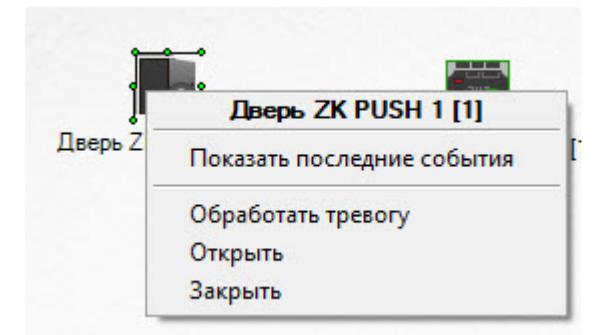

Команды для управления дверью *ZKTeco PUSH SDK* описаны в таблице:

| Команда меню       | Выполняемая функция                                                 |
|--------------------|---------------------------------------------------------------------|
| Обработать тревогу | Обработать тревогу по двери, перевести ее в<br>нормальное состояние |
| Открыть            | Открыть дверь                                                       |
| Закрыть            | Закрыть дверь                                                       |

Возможны следующие состояния двери ZKTeco PUSH SDK:

| ?    | Нет связи                               |
|------|-----------------------------------------|
| 6    | Открыто                                 |
|      | Закрыто                                 |
|      | Тревога                                 |
|      | Сигнализация о случайном открытии двери |
| •    | Тампер                                  |
| - ** | Сигнализация с паролем принуждения      |

| -     | Сигнализация по принуждению с помощью отпечатка пальца |
|-------|--------------------------------------------------------|
| -0    | Сигнализация о таймауте датчика двери                  |
| - 😛   | Отключение сетевого питания                            |
| - 😫   | Сбой питания аккумулятора                              |
| - (1) | Разборка считывателя                                   |
|       | Нет датчика                                            |
|       | Разблокировано                                         |
| -     | Заблокировано                                          |
| ?     | Неизвестно                                             |

## 4.5 Пример настроенной макрокоманды при работе с ZKTeco PUSH SDK

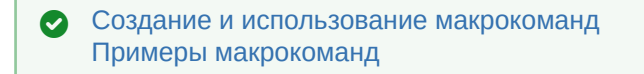

При работе с модулем интеграции *ZKTeco PUSH SDK* можно настроить макрокоманду, которая будет срабатывать при поступившем событии от устройства *ZKTeco PUSH SDK*.

Пример настроенной макрокоманды:

| 2 Макрокоманда 2 |             | :               | стрый вызов     | Задержк   | Задержка отправки реакции(сек.): |  |
|------------------|-------------|-----------------|-----------------|-----------|----------------------------------|--|
|                  |             | Н               | ет              | Вид знач  | ка: Макро 1 🗸                    |  |
| Настройки        |             |                 |                 |           |                                  |  |
| Состояние        | Стандартное | Стандартное 🗸   |                 |           | 🗌 Локальный 🔛 Скрытый            |  |
| События          |             |                 |                 | Параметры |                                  |  |
| Тип              | Номер       | Название        | Событие         | Название  | Значение                         |  |
| Дверь ZK PU      | ISH 1       | Дверь ZK PUSH 1 | Отказ в доступе |           |                                  |  |
|                  |             |                 |                 |           |                                  |  |
| <                |             |                 | >               |           |                                  |  |
| Действия         |             |                 |                 | Параметры |                                  |  |
| Тип              | Номер       | Название        | Действие        | Название  | Значение                         |  |
| Дверь ZK PU      | ISH 1       | Дверь ZK PUSH 1 | Закрыты         |           | 2                                |  |
|                  |             |                 |                 |           |                                  |  |
| <                |             |                 | >               |           |                                  |  |
|                  |             |                 |                 |           |                                  |  |
|                  |             |                 |                 |           |                                  |  |
|                  |             |                 |                 |           |                                  |  |
| Применит         | ⊳Отт        | енить           |                 |           |                                  |  |